## HƯỚNG DẫN

## CẬP NHẬT ĐĂNG KÝ SỔ LIÊN LẠC ĐIỆN TỬ TRÊN VIETSCHOOL

Bước 1:

- Mở và đăng nhập vào chương trình VietSchool

- Chọn mục GVCN Quản lý SLLĐT

Bước 2:

- Chọn mục số 1: Nhập và đăng ký SLLĐT.

- Chọn tên học sinh, thông thường học sinh sẽ hiện sẵn 2 số điện thoại của cha/ mẹ; thầy cô đánh dấu vào ô vuông bên cạnh số điện thoại nào đăng ký SLLĐT ở cột cả năm (xem hình minh họa bên dưới).

- Chú ý: Trường hợp số điện thoại không đúng có thể sửa lại. Tuyệt đối không xóa số điện thoại còn lại. Dùng chức năng **Thêm SĐT** khi học sinh dùng thêm số điện thoại nữa ngoài 2 số hiện có (VD: 02 số điện thoại hiện có là của cha/ mẹ, giờ thêm số điện thoại đăng ký SLLĐT là của người đang trực tiếp nuôi dưỡng).

- Tiếp tục thao tác tương tự cho học sinh khác.

| STT | Họ tên         | Điện thoại | Đăng ký SLLĐT |     | Vin |
|-----|----------------|------------|---------------|-----|-----|
|     |                |            | 🗌 cå näm      | HK2 | ADa |
| 1   | Phạm Ngọc Ánh  | 0903939500 |               |     | Xóz |
|     |                | 0913695529 |               |     | Xóz |
| 2   | Sung Wen Chieh | 0923034836 |               |     | Xáe |
|     |                | 0925678687 |               |     | Xõe |